# Aanmaken en inloggen op een Zappar/ZapWork account- v1

MaFEA – Making Future Education Accessible

PR2 – Guiding successful adoption

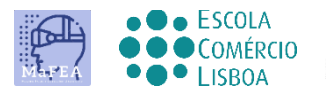

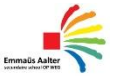

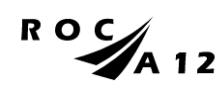

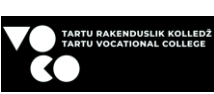

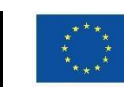

Funded by the European Union

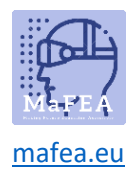

# MaFEA – Making Future Education Accessible

| Introductie                       | 2 |
|-----------------------------------|---|
| Een Zappar-account aanmaken       | 2 |
| Lid worden van een Zappar-account | 3 |
| Inloggen op een ZapWork-account   | 5 |

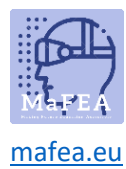

### Introductie

Zappar is een platform dat je tools geeft om je eigen AR-ervaringen te maken. Bouw uw Augmented Reality-ervaring op in de Zappar die u <u>zapwork studio</u> of <u>zapworks designer</u> kunt gebruiken. Deze handleiding helpt u zapworks designer te gebruiken . Met Designer kunt u virtuele inhoud slepen en neerzetten op een afbeelding naar keuze.

Zappar-accounts kunnen verschillende licenties hebben. Eigenlijk staan alle dingen die u gaat beheren niet op de <u>Zappar-pagina</u>, maar op de <u>ZapWorks-pagina</u>. Zappar heeft 5 soorten plannen: starter, pro, onderneming, hobbyist en opleiding. Zappar Hobbyist account heeft de mogelijkheid om 5 projecten te maken, maar het heeft beperkingen.

Dus als u Zappar voor een langere periode wilt gebruiken en op school wilt gebruiken, moet u een licentie aanschaffen.

Zappar's onderwijsaccounts bieden twee soorten unieke stoelen, Educator en Student. Educator-seats geven volledige toegang tot alle ZapWorks-tools (net als een gewone Pro-seat), maar zijn beschikbaar tegen een aanzienlijk gereduceerde prijs.

Studentenstoelen geven ook toegang tot alle ZapWorks-tools (net als Pro-seats), maar gebruikers zijn beperkt tot het alleen kunnen zien en bewerken van hun eigen zapcodes (trigger, die de bron opent). Deze stoelen worden aangeboden tegen een nominaal tarief.

#### Een Zappar-account aanmaken

- 1. Navigeer naar de <u>ZapWorks</u> pagina en kies ZapWorks voor... en dan Onderwijs. Daar kan uw organisatie het<u>onderwijsaccount</u> aanschaffen.
- 2. Klik op de knop Gratis proefversie.
- 3. Maak uw account aan:
  - a) met behulp van een e-mailadres en wachtwoord, of
  - b) het koppelen van een bestaand account van de volgende typen: Google, Microsoft, Facebook, Clever.

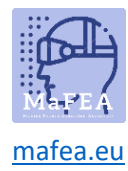

# Welcome to ZapWorks

| G                                          | Sign up with Google                                           |                                 | 71:               | G        |
|--------------------------------------------|---------------------------------------------------------------|---------------------------------|-------------------|----------|
|                                            | or                                                            |                                 |                   |          |
| Email                                      |                                                               |                                 |                   |          |
| Email                                      |                                                               |                                 |                   |          |
| Password                                   |                                                               |                                 |                   |          |
| Password                                   |                                                               |                                 |                   | Ø        |
|                                            | Date of                                                       | birth                           |                   |          |
| Month                                      | Day                                                           |                                 | Year              |          |
| January                                    | × 1                                                           | ~                               | 2000              | ~        |
| By registering, you<br>personal informatic | agree to the User Agreement<br>on in accordance with our Priv | and to Zappar co<br>acy Policy. | llecting and usin | ig your  |
| Already have an acc<br>Log in              | :ount?                                                        |                                 | Agree &           | Register |

#### Lid worden van een Zappar-account

- 1. Lid worden van een Zappar-account of een uitnodiging van een Zappar-organisatie accepteren voor een bestaand Zappar-account
  - a) als de gebruiker een ZapWorks-account heeft, kunt u een e-mail sturen om lid te worden van uw account / werkruimte.
  - b) als een uitgenodigde gebruiker niet is geregistreerd bij ZapWorks , ontvangt hij een uitnodigingslink die hij kan gebruiken om zich te registreren.
  - c) **Goed om te weten!** Vergeet niet dat de gebruikers die zijn uitgenodigd voor uw account een stoel (docent of student) moeten krijgen toegewezen om de tools te kunnen gebruiken.

#### Open Team

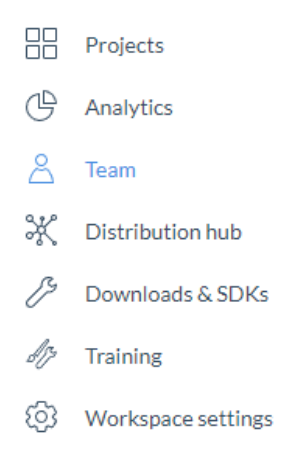

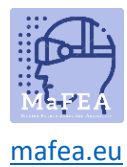

Selecteer wie je wilt toevoegen (docent of studenten).

| <u>A</u> <sup>+</sup> Invite |  |
|------------------------------|--|
|                              |  |

De uitnodigingsmail komt naar de persoon die u hebt toegevoegd.

| <b>Zap</b> w <b>¢rk</b> s                                                                                                    |
|----------------------------------------------------------------------------------------------------|
| Join Tartu in their ZapWorks workspace                                                                                                    |
| Hey anu.tintera@voco.ee, you have been invited by zappar.mafea@op-<br>weg.net to join the ZapWorks workspace: Emmaus Aalter secundaire<br>school.                                                      |
| Joining will allow you to create your own AR experiences, as well as view<br>and edit projects built in ZapWorks by other members of the workspace. To<br>accept the invitation, click the link below. |
| Join workspace                                                                                                    |
| If you believe you received this message by mistake, please ignore it.                                                                                                    |

De persoon moet op Deelnemen aan werkruimte klikken. Wanneer de persoon met succes lid wordt van uw werkruimte (bijvoorbeeld inloggen op ZapWorks-account ), dan heeft hij / zij het bericht ontvangen:

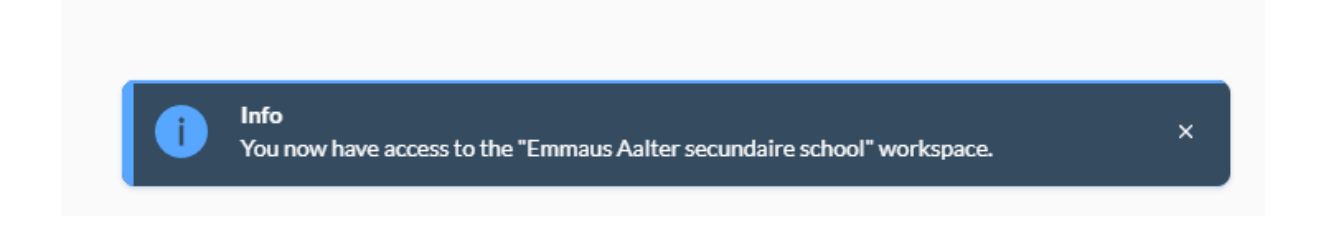

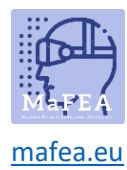

## Inloggen op een ZapWork-account

- 1. Navigeer naar de ZapWork-pagina
- 2. Log in met dezelfde methode die u hebt gebruikt bij het maken van uw account

| Welcome back!<br>Login below to access the ZapWorks tool: | 5. |   |          |
|-----------------------------------------------------------|----|---|----------|
| G Log in with Google                                      |    | G |          |
| or                                                        |    |   |          |
| Email                                                     |    |   |          |
| Don't have an account?<br>Sign up now                     |    | Ν | ext step |